# บทที่ 4

# วิธีการออกแบบและวิธีการทดลอง

ในการออกแบบและการทดลองเครื่องสูบน้ำพลังน้ำครั้งนี้เราได้จำแนกออกเป็น 2 วิธี คือ การออกแบบและการทดลองในทางโปรแกรมคอมพิวเตอร์และการลงมือปฏิบัติจริง เพื่อที่ให้ได้ ก่าที่ถูกต้องและเป็นการค่าความผิดพลาดที่เกิดขึ้นด้วยโดยรายละเอียดจะกล่าวถึงดังต่อไปนี้

# 4.1 การออกแบบเครื่องสูบน้ำพลังน้ำ

การออกแบบครั้งนี้มีส่วนต่างๆที่ต้องทำการออกแบบ คือ ส่วนของโครงสร้างทุ่น, ใบพัด, ระบบการส่งกำลัง, ปั้ม โดยส่วนใหญ่เราจะคำนึงถึง ความเหมาะสมและประสิทธิภาพเป็นหลัก ยกตัวอย่างเช่น วัสดุที่ใช้ทำ, ขนาดของชิ้นส่วนต่าง เป็นต้น

ในการออกแบบครั้งนี้ส่วนสำคัญที่เราคำนึงถึง คือ การออกแบบใบพัดว่าให้มี ประสิทธิภาพสูงสุดและในรายละเอียดต่างๆจะกล่าวในหัวข้อต่อไปนี้

### 4.1.2 การออกแบบโครงสร้างของทุ่น

ในการออกแบบโครงสร้างของทุ่นนั้นเราจะคำนึงถึงความเหมาะสมเป็นหลัก ทั้งในเรื่อง ของวัสดุที่ใช้และขนาดในการออกแบบ โดยที่ใช้หลักการคำนวณอย่างคร่าวๆ โดยอยู่บนหลักของ วิศวกรรม

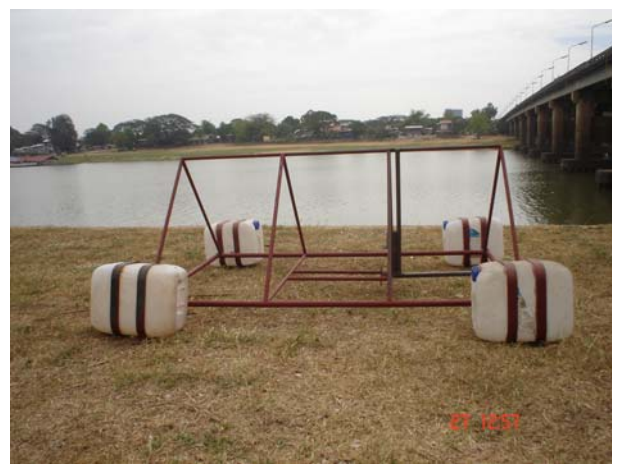

รูปที่ 4.1 ภาพลักษณะของโครงสร้างและทุ่น

โดยลักษณะทั่วไปรูปร่างเป็นโครงสร้างสามเหลี่ยม และจะใช้เหล็กกลวงขนาด 1 นิ้วและ 1 นิ้วครึ่ง ในการทำโครงสร้างหลัก ใช้ถังเปล่าขนาด 5 ลิตรในการทำทุ่น และเหล็กรีคร้อนเพื่อที่จะทำ การยึดทุ่นกับโครงสร้างหลัก โดยทั้งหมดทำการประกอบเข้าด้วยกันการคัด, โดยการเชื่อมไฟฟ้า, และเชื่อมด้วยสกรู

### 4.1.3 การออกระบบการส่งกำลัง

ระบบการส่งกำลังนี้เป็นการส่งกำลังในแนวแกนจากใบพัดไปสู่ปั้มโดยตรง ดังนั้นเราจะใช้ เพลาในการส่งกำลัง โดยเพลานั้นทำจากเหล็กกลมตันเพื่อรับแรงได้ดีและใช้ขนาดความยาวเท่ากับ 1.25 เมตร อีทั้งมีการกลึงหัวท้ายเพื่อที่จะใช้ในการประกอบกับส่วนของแกนของใบพัดและปั้ม และใช้แบริ่งประเภทบอลแบริ่งในการรองรับแรงและช่วยในการหมุน

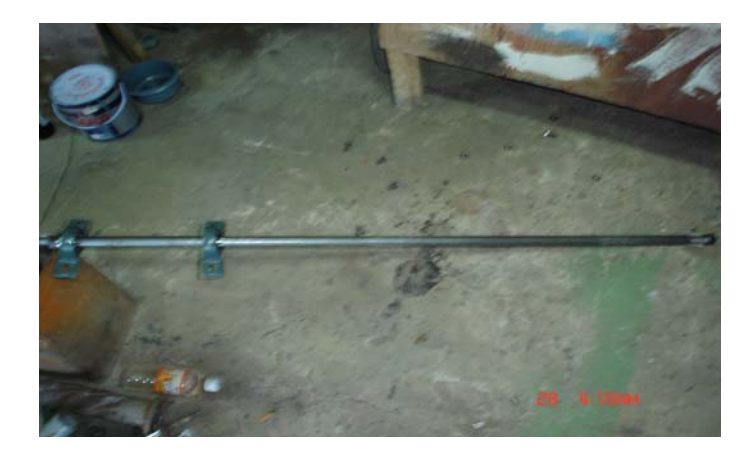

รูปที่ 4.2 ภาพลักษณะของเพลา

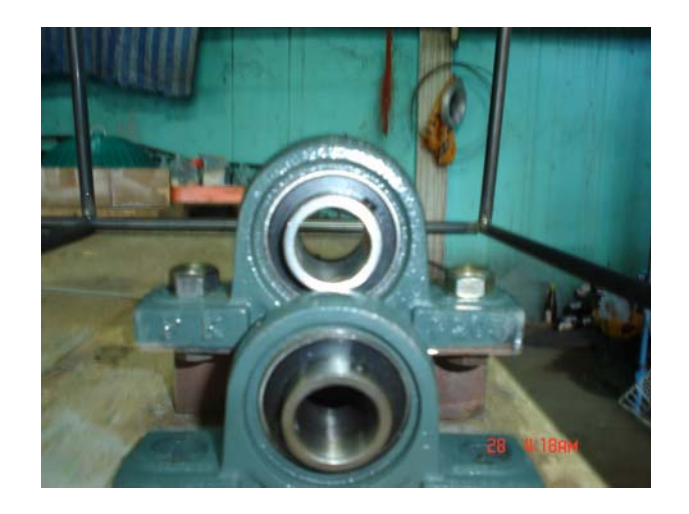

รูปที่ 4.3 ภาพลักษณะของแบริ่ง

# 4.1.4 การออกแบบและการเลือกปั้ม

ในการออกแบบและการเลือกใช้ปั้มนั้น จะต้องคำนึงถึงคุณสมบัติของความเร็วรอบที่ได้ จากการหมุนของใบพัด จากการวิเคราะห์ว่ารอบที่ได้มีค่าไม่สูงมากนัก ดังนั้นจึงใช้เลือกปั้มประเภท ที่ต้องการรอบต่ำ แต่ได้อัตราการไหลที่ดี ในที่นี้เลือกใช้ ปั้มมือหมุน (เวนปั้ม) โดยมีขนาดของอัตรา การไหลที่ได้เท่ากับ 18 รอบ ต่อ 5 ลิตร

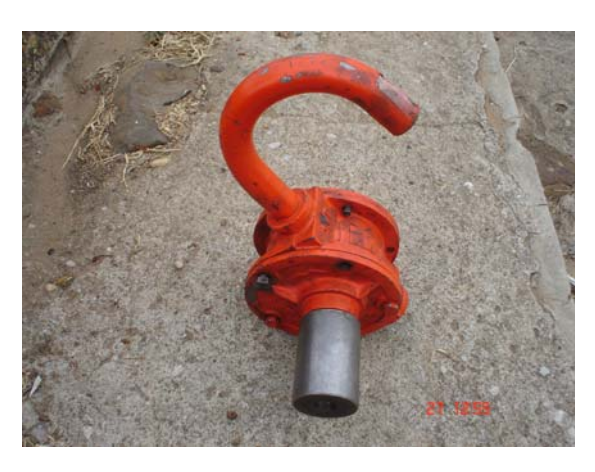

# รูปที่ 4.4 ภาพปั้มมือหมุน ( Vane ปั้ม)

## 4.1.5 การออกแบบใบพัด

จากทฤษฎีที่กล่าวมาแล้วในบทที่ 2 ถึงเรื่องการออกแบบใบพัด จากการศึกษาพบว่า กุณสมบัติที่สำคัญของใบพัดคือมุมของใบพัดจะส่งผลถึงประสิทธิภาพในการส่งกำลังมากที่สุด และมุมที่ได้จากการกำนวณว่ามีประสิทธิภาพสูงสุดคือ ใบพัดที่มีมุมใบพัดเท่ากับ 180° (ดังแสดง ในรูปที่ 4.5) ส่วนขนาดและวัสดุที่ใช้เราจะกำนึงถึงความเหมาะสมเป็นหลัก

โดยขนาดที่ใช้คือ ใบพัดรูปครึ่งวงกลม สูง 0.5 เมตร มีรัศมี 0.15 เมตร ใช้เหล็กรีดร้อน ขนาดความหนา 3 มิลลิเมตร ดังรูป

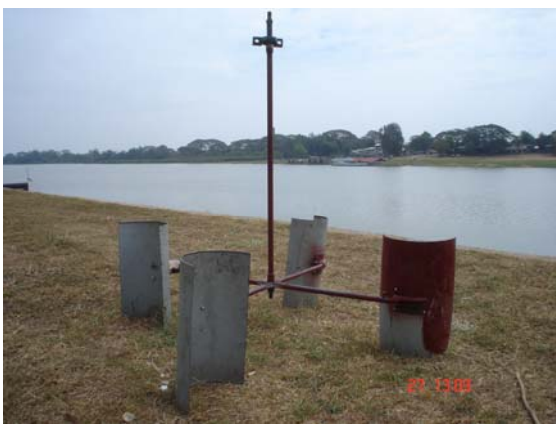

รูปที่ 4.5 ภาพลักษณะของใบพัด

#### 4.2 การทดลอง

ในการทคลองประกอบด้วยการทคลองทางโปรแกรมคอมพิวเตอร์ และการทคลองจริง โดยที่การทำการทคลองในทางโปรแกรมเพราะต้องการที่จะได้ค่าที่ใกล้เคียงความจริงเพื่อที่จะ ประกอบในการสร้างใบพัดและการหาค่าความผิดพลาดที่เกิดขึ้นจากการทคลองจริง โดยโปรแกรม ที่ใช้คือโปรแกรม Flo Wizard ใช้ในการคำนวณหาแรงที่กระทำต่อใบพัดแต่ละใบ

### 4.2.1 การทดลองโดยการจำลองทางโปรแกรม

การจำลองครั้งนี้ได้ใช้โปรแกรม Flo Wizard มาช่วยในการจำลอง โดยทฤษฎีที่ใช้ได้กล่าว ไปแล้วในบทที่ 3 โปรแกรมนี้จะวิเคราะห์ลักษณะการไหลที่ไหลผ่านวัตถุและจะวิเคราะห์ผลที่ กระทำในจุดต่างๆ โดยค่าที่ได้จะเป็นค่าเฉลี่ยทั้งหมด

โดยการจำลองได้แบ่งออกเป็น 2 ส่วนคือ การสร้างแบบจำลองใบพัด และการจำลองการ ใหลจริงเพื่อวิเคราะห์แรง มีรายละเอียดดังต่อไปนี้

### ก. การสร้างแบบจำลองของใบพัด

ในการสร้างแบบจำลองของใบพัดในที่นี้ได้ใช้โปรแกรม Solid Work การสร้าง แบบจำลองขึ้นมาให้มีขนาดตามที่ต้องการ ก่อนแล้วค่อยนำไปจำลองต่อไปในโปรแกรม Flo Wizard ส่วนขั้นตอนในการออกแบบจะไม่ขอกล่าวถึงในบทนี้

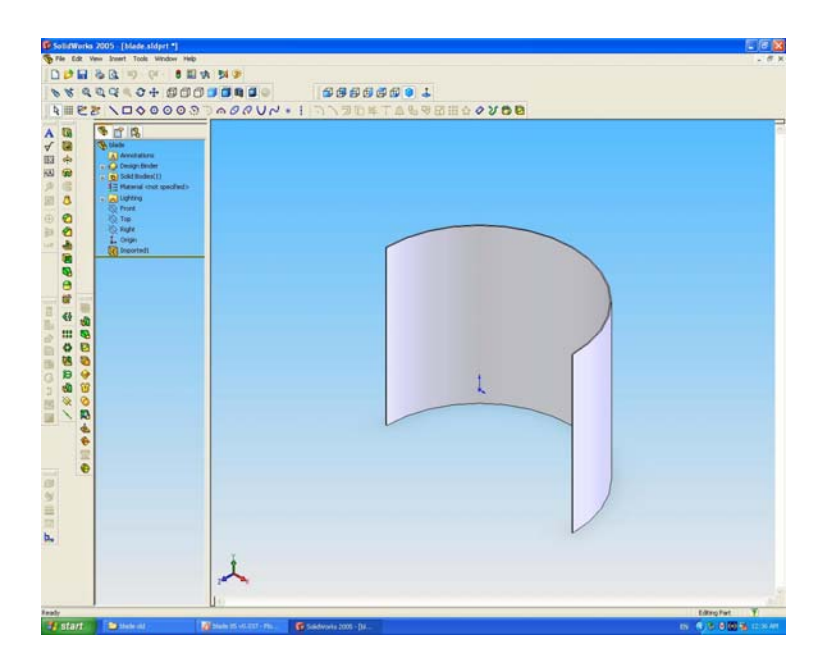

รูปที่ 4.6 ภาพการสร้างแบบจำลองของใบพัด

#### ข. การจำลองการทำงาน

เป็นการนำแบบจำลองที่ได้มาจำลองการทำงานโดยใช้โปรแกรม Flo Wizard เพื่อ หาผลที่จะเกิดขึ้นว่าเป็นอย่างไร ในการจำลองครั้งนี้ได้ทำการจำลองโดยพิจารณาเพียงใบพัดเดียว แต่จำทำการเปลี่ยนทิศทางการไหลเข้าของน้ำให้เสมือนว่าใบพัดเกิดการหมุน

โดยทิศทางการใหลเข้าของน้ำจะเริ่มที่ 0°,30°,60°,90°, 120°, 150°, 180°,210°,240°, 270°,300°,330° จนครบรอบ และใช้ความเร็วของการใหลของน้ำที่ความเร็วต่ำสุด (V<sub>min</sub>), ความเร็ว เฉลี่ย (V<sub>avg</sub>) และความเร็วสูงสุด (V<sub>max</sub>) ตามลำคับดังนี้ 0.05, 0.546, 1.202 (m/s) โดยความเร็วของ น้ำที่ใช้ได้มาจากข้อมูลของกรมชลประทานจังหวัดอุบลราชธานี ประจำปี 2547 ซึ่งมีค่าดังนี้

ตารางที่ 4.1 สถิติการสำรวจปริมาณน้ำในแม่น้ำมูล ณ สถานีสะพานเสรีประชาธิปไตย อำเภอเมือง จังหวัดอุบลราชธานี ประจำปี พ.ศ. 2547

|          | ູ້<br>ນຳ (m) | ູ້<br>ນຳ (m) | ເວລາทຳ<br>ກາຮ | ความ<br>กว้าง | เนื้อที่รูป<br>ตัด | ความเร็ว<br>เฉลี่ย | າ <b>ພ</b> ນຳ<br><sup>3</sup> /s) | เตรฐาน<br>S) |
|----------|--------------|--------------|---------------|---------------|--------------------|--------------------|-----------------------------------|--------------|
| ว/ค/ป    | ງະຈັບ        | ັນເຈັ່ນ      | สำรวจ         | ผิวน้ำ        |                    | (m/개)              | ปริม<br>(m                        | າມ<br>)      |
|          | ų s          | 0.0          | (time)        | (m.)          | (m <sup>2</sup> )  |                    |                                   | <u> </u>     |
| 14/07/47 | 2.80         | 107.80       | 08.15         | 210.90        | 1,074.16           | 0.379              | 407.031                           | ST95         |
| 16/07/47 | 2.92         | 107.92       | 08.55         | 215.80        | 1,143.90           | 0.452              | 517.176                           | ST 95        |
| 19/07/47 | 3.09         | 108.09       | 08.45         | 221.30        | 1,145.56           | 0.498              | 570.501                           | ST 96        |
| 23/07/47 | 3.31         | 108.31       | 08.35         | 223.70        | 1,225.81           | 0.520              | 637.696                           | ST 98        |
| 25/07/47 | 3.52         | 108.52       | 10.00         | 224.55        | 1,307.43           | 0.835              | 1,477.81                          | ST 98        |
| 13/08/47 | 8.02         | 113.02       | 09.05         | 94.00         | 273.11             | 0.139              | 38.051                            | ST 140       |
| 15/08/47 | 8.08         | 113.08       | 08.30         | 410.35        | 2,716.09           | 1.076              | 2,924.65                          | -            |
| 19/08/47 | 8.05         | 113.05       | 10.30         | 409.90        | 2,672.97           | 1.202              | 3,214.58                          | ST 143       |
| 21/08/47 | 8.15         | 113.15       | 11.40         | 94.70         | 300.54             | 0.170              | 51.20                             | ST 141       |
| 15/11/47 | 2.95         | 107.95       | 13.00         | 216.90        | 1,070.00           | 0.070              | 75.083                            | ST133        |
| 16/11/47 | 2.88         | 107.88       | 06.18         | 214.90        | 1,119.73           | 0.083              | 93.253                            | ST 136       |
| 17/11/47 | 2.80         | 107.80       | 06.20         | 212.80        | 1,097.50           | 0.063              | 69.407                            | ST 136       |
| 17/11/47 | 2.90         | 107.90       | 14.35         | 214.90        | 1,140.96           | 0.096              | 110.042                           | ST 134       |
| 25/11/47 | 2.83         | 107.83       | 06.30         | 212.70        | 1,146.54           | 0.050              | 57.084                            | ST 135       |

# ค. รายละเอียดและขั้นตอนการจำลองจะแสดงดังต่อไปนี้

- สร้างการจำลองขึ้นมาใหม่โดยเข้าไปที่ FILE > NEW

- เมื่อทำการสร้างเสร็จ หน้าจอจะแสดงผลขึ้นมา ให้คลิกที่คำว่า "NEXT" เพื่อทำ

การดำเนินการต่อไป

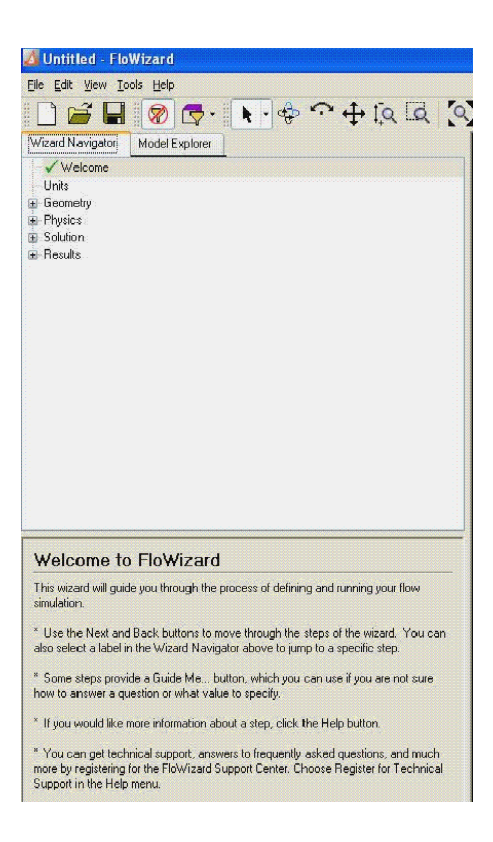

รูปที่ 4.7 ภาพการสร้างแบบจำลองใหม่

- กำหนดค่ายูนิตของการจำลอง ในที่นี้ใช้ค่าตามแบบ Metric

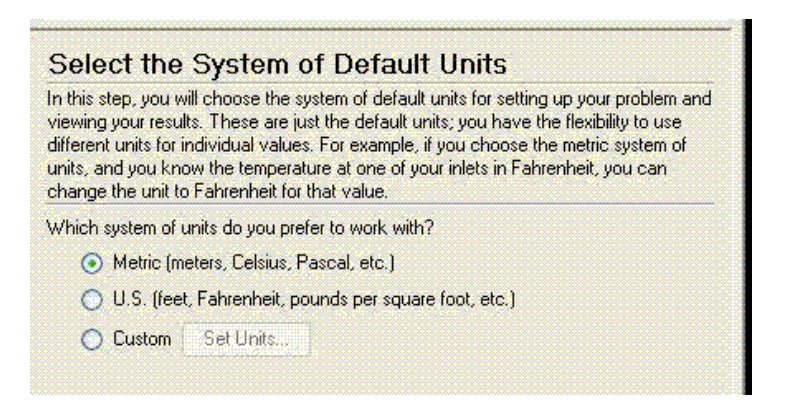

รูปที่ 4.8 ภาพการเลือกหน่วยของการใหล

- กำหนดค่า Geometry ของแบบจำลอง

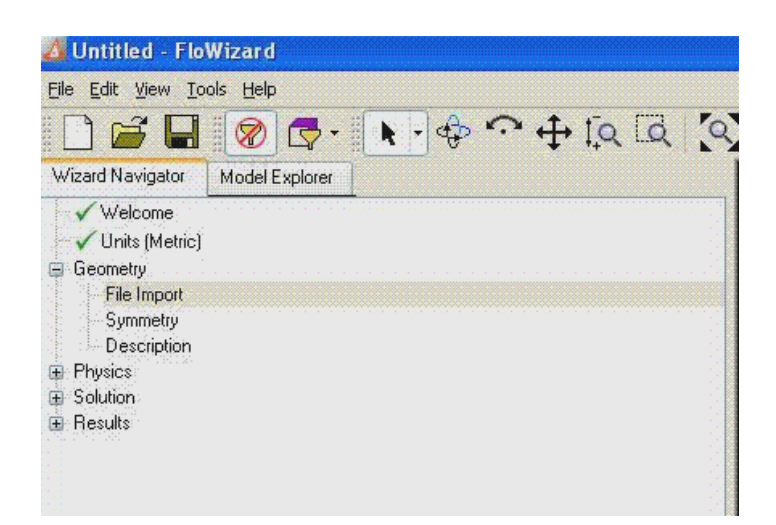

รูปที่ 4.9 ภาพส่วนของ Geometry

- แทรกข้อมูล (File Import) ของแบบจำลองที่ต้องการวิเคราะห์ผลและกำหนด หน่วยของความ ยาว ในที่นี้ใช้หน่วยเป็น มิลลิเมตร

|                  | e Name                       |
|------------------|------------------------------|
|                  |                              |
|                  |                              |
|                  |                              |
|                  |                              |
|                  |                              |
|                  | Browse Delete A              |
| s) you imported. | cify the appropriate unit of |
|                  |                              |
|                  | Length unit: (Select)        |

รูปที่ 4.10 ภาพการแทรกข้อมูลและการกำหนดหน่วยความยาว

- ระบุค่า Symmetric ในที่นี้เลือก "ไม่"

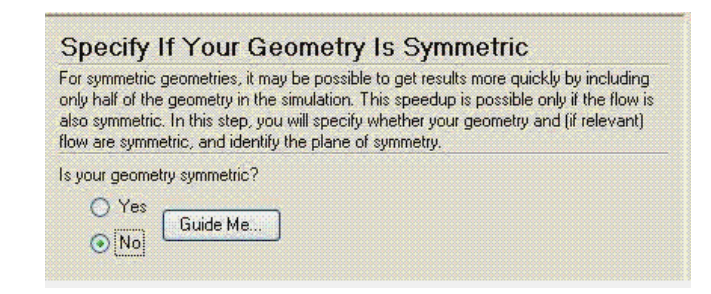

รูปที่ 4.11 ภาพการระบุค่า Symmetric

- ระบุการอธิบายว่า Geometry ในครั้งนี้เป็นแบบใค ในที่นี้เลือก Geometry ที่เป็น ของแข็งและ ทำการเลือกลักษณะการไหลของของไหล ในที่นี้เลือกเป็นการไหลจากภายนอก

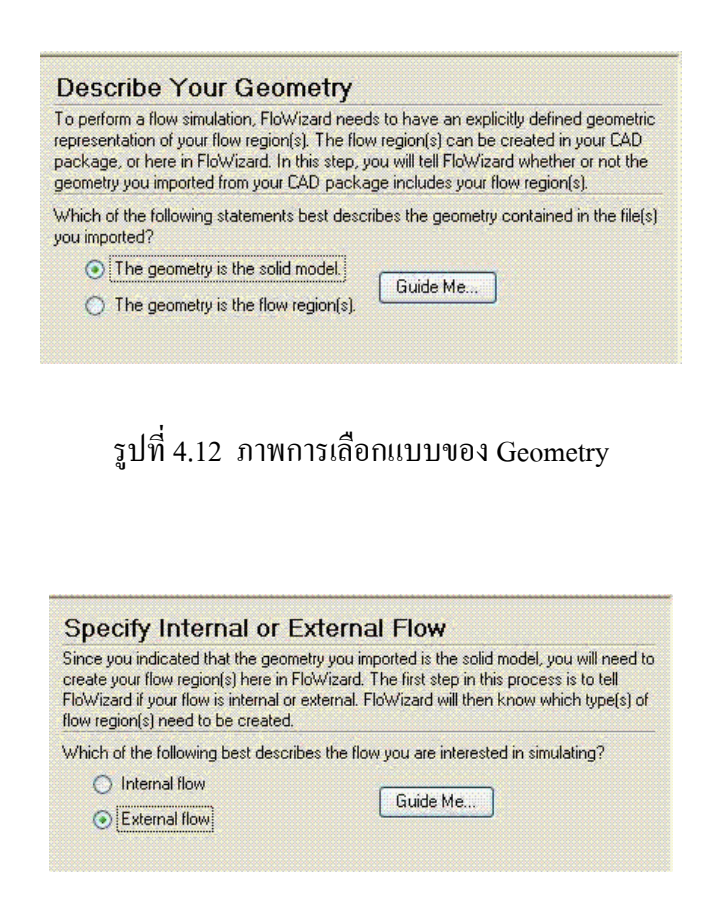

รูปที่ 4.13 ภาพการกำหนดการไหล

เมื่อทำการกำหนดลักษณะการใหลแล้ว จะต้องกำหนดว่าให้ไหลในทิศทาง ในที่นี้เลือกการไหลเข้าสู่ศูนย์กลางและกำหนดทิศทางในแนวแกน

| the center of the flow  | region                                                  |                                                                                                    |
|-------------------------|---------------------------------------------------------|----------------------------------------------------------------------------------------------------|
|                         |                                                         |                                                                                                    |
| noose one location in r | e boundaries of the flow re<br>each column:             | gion                                                                                                    |
| Minimum x               | Minimum y                                               | Minimum z                                                                                                    |
| Center x                | Center y                                                | Center z                                                                                                    |
| Maximum x               | Maximum y                                               | Maximum z                                                                                                    |
| e flow direction.       |                                                         |                                                                                                    |
|                         |                                                         |                                                                                                    |
|                         |                                                         |                                                                                                    |
|                         |                                                         |                                                                                                    |
|                         | Minimum x<br>Center x<br>Maximum x<br>e flow direction. | pose one location in each column:<br>Minimum x Minimum y<br>Center x Center y<br>Maximum x Maximum y<br>e flow direction. |

อย่างไร

รูปที่ 4.14 ภาพการเลือกย่านการใหลและทิศทางของการใหล

- เมื่อกำหนดค่าใน Geometry เสร็จสิ้นแล้วจะเป็นการกำหนดค่าในทางกายภาพ
- การกำหนดว่าอุณหภูมิมีส่วนในการคำนวณหรือไม่ ในที่นี้อุณหภูมิจะไม่นำมา
  เป็นองค์ประกอบในการคำนวณ

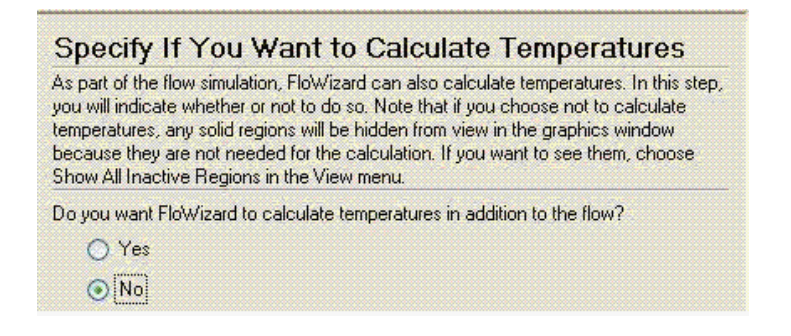

รูปที่ 4.15 ภาพการกำหนดความสำคัญของอุณหภูมิ

- เลือกลักษณะการไหล ในที่นี้เลือกเป็นการไหลแบบปั่นป่วน

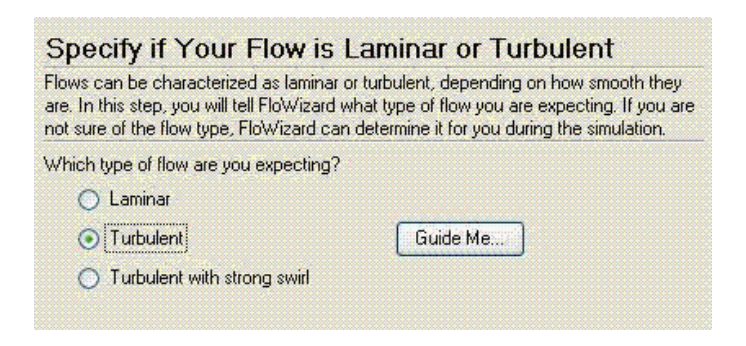

รูปที่ 4.16 ภาพการเลือกรูปแบบของการใหล

- ระบุชนิดและชื่อของย่านการไหล ในที่นี้กำหนดเป็น ของเหลว

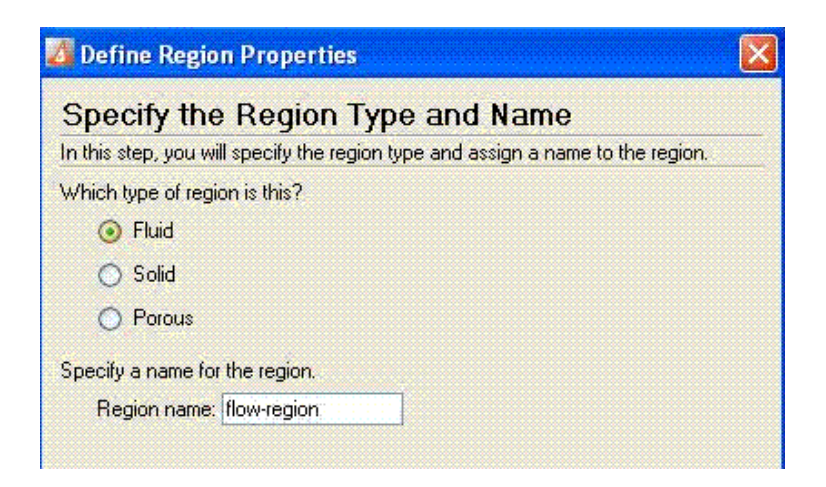

รูปที่ 4.17 ภาพการการกำหนดชนิดและชื่อของย่านการไหล

- แล้วทำการกำหนดเงื่อนใบของขอบเขตการจำลอง

| conditions at each<br>can group them fir<br>unlikely event that<br>you can add it to th<br>To define the cond<br>window. | boundary. If two or more<br>st, and then define the bo<br>you need to define cond<br>he list.<br>ditions at a boundary, first | e boundaries share the<br>oundary conditions for t<br>itions at an internal bou<br>select it in the table bo | same conditions, you<br>he group. In the<br>undary that is not liste<br>elow or in the graphic |
|----------------------------------------------------------------------------------------------------|----------------------------------------------------------------------------------------------------|----------------------------------------------------------------------------------------------------|------------------------------------------------------------------------------------------------|
| Summary of Bound                                                                                                    | dary Conditions                                                                                                    |                                                                                                    |                                                                                                |
| Name                                                                                                    | Туре 🗸                                                                                                    | Flow Condition                                                                                               | Source of Flow                                                                                 |
| 🗸 wall                                                                                                    | Wall                                                                                                    | not applicable                                                                                               | not applicable                                                                                 |
| 🗸 outlet                                                                                                    | Outlet                                                                                                    | No information avail.                                                                                        | not applicable                                                                                 |
| 🗸 inlet                                                                                                    | Inlet                                                                                                    | Velocity=0.7 m/s                                                                                             | External environment                                                                           |
| 🗸 external.4                                                                                                    | Gas or liquid surface                                                                                                    | not applicable                                                                                               | not applicable                                                                                 |
| 🗸 external.3                                                                                                    | Gas or liquid surface                                                                                                    | not applicable                                                                                               | not applicable                                                                                 |
| 🗸 external.2                                                                                                    | Gas or liquid surface                                                                                                    | not applicable                                                                                               | not applicable                                                                                 |
| 🗸 external 1                                                                                                    | Gas or liquid surface                                                                                                    | not applicable                                                                                               | not applicable                                                                                 |
| Define Conditions                                                                                                    | Group                                                                                                    | Ungroup Add In                                                                                               | ternal Boundary                                                                                |

รูปที่ 4.18 ภาพการกำหนดเงื่อนไขของขอบเขตการจำลอง

- เมื่อกำหนดค่าต่างๆกรบแล้วหน้าจอจะแสดงผลที่ได้ดังรูป

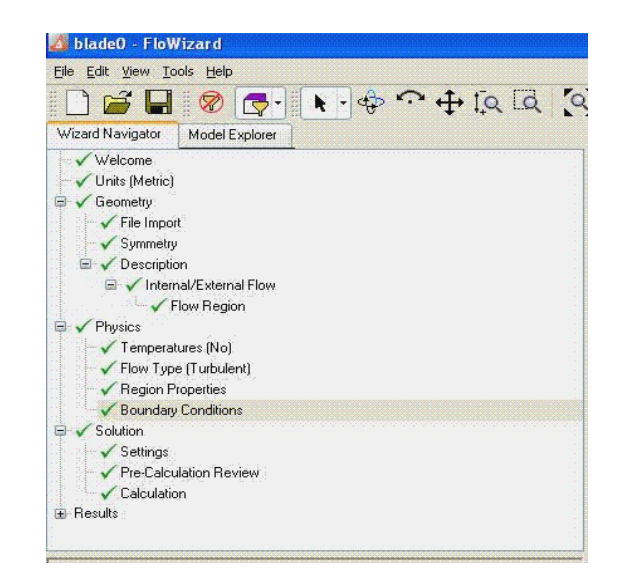

รูปที่ 4.19 ภาพการกำหนดค่าเมื่อเสร็จสมบูรณ์แล้ว

ในการจำลองได้มีการเปลี่ยนก่ากวามเร็วของน้ำ และทิศทางการไหลเข้าของน้ำดัง ได้กล่าวมาแล้วนั้น ขั้นตอนต่างๆในการเปลี่ยนก่ามีดังนี้

- ทำคลิกที่ค่าของ Inlet เพื่อที่จะเปลี่ยนค่าความเร็วของของไหลที่ Velocity และ เปลี่ยนทิศทางการไหลเข้าของของเหลว ที่ "in a specified direction" โดยกำหนดค่า X Y Z ตามทิศ ทางการไหลเข้าที่ต้องการ เมื่อเสร็จแล้วคลิกที่ FINISH

| Specify the Inlet Bo                  | Indary Conditions                                                             |        |
|---------------------------------------|-------------------------------------------------------------------------------|--------|
| In this step, you will specify the co | nditions at the inlet boundary. If you know more than one of the incoming flo | N quan |
| What information do you have abo      | ut the incoming flow?                                                         |        |
| Velocity: 1.202                       | m/s 💙                                                                         |        |
| Mass flow rate:                       | kg/s                                                                          |        |
| O Volumetric flow rate:               | m3/s 💓                                                                        |        |
| O Pressure (total):                   | pascal                                                                        |        |
| What is the direction of the flow?    |                                                                               |        |
| Normal to inlet                       |                                                                               |        |
| In a specified direction a            | 1 y: 0 z: 0                                                                   |        |
| Where is the flow coming from?        |                                                                               |        |
| Source of flow: External envi         | onment 🗸                                                                      |        |

รูปที่ 4.20 ภาพกำหนดความเร็วและทิศทางของการใหลของของใหล

- การคำนวณค่าที่ได้ในแต่ละกรณีจะทำโดย เข้าไปที่ Calculation แล้วทำการ Start

Calculation ดังรูป

| g i lesuits                                                                                  |                                                                                                    |
|----------------------------------------------------------------------------------------------|----------------------------------------------------------------------------------------------------|
|                                                                                              |                                                                                                    |
|                                                                                              |                                                                                                    |
|                                                                                              |                                                                                                    |
| Perform                                                                                      | a the Calculation                                                                                                    |
| In this step,<br>where the c<br>the calculat<br>start the cal<br>has complet<br>requested. I | pou will tell FloWized what calculation action you would like to perform,<br>actuation should be run, and the maximum amount of time to be spent or<br>on. You will also specify when you would like the results to be saved ann<br>utation. Note that FloWized reaches the specified time limb before it<br>ad the calculation, your results may not be as accurate as you have<br>this occurs; you may choose to continue the calculation further. |
| What calcu                                                                                   | ation action should be performed?                                                                                                    |
| Action:                                                                                      | Continue calculation                                                                                                    |
| Where shou                                                                                   | Id the calculation be run?                                                                                                    |
| Locatio                                                                                      | n: On this machine                                                                                                    |
|                                                                                              |                                                                                                    |
|                                                                                              |                                                                                                    |
| What is the                                                                                  | maximum acceptable amount of CPU time for the calculation?                                                                                                    |
| Maximu                                                                                       | m CPU time: 8 hr                                                                                                    |
| When do yo                                                                                   | u want the results to be saved?                                                                                                    |
| C mus or                                                                                     | otion: Automatically after the calculation                                                                                                    |
|                                                                                              | Mon: Automatically after the calculation                                                                                                    |
| Save of                                                                                      |                                                                                                    |

รูปที่ 4.21 ภาพวิธีการคำนวณ

- เมื่อทำการเริ่มการคำนวณแล้ว โปรแกรมจะเริ่มการประมวลผลที่เกิดขึ้น เมื่อทำการ ประมวลผลเสร็จทำการบันทึกค่าที่ได้ หรือจะดูผลก็คลิกที่ View Summary of Result ค่าต่างๆก็จะ ปรากฏขึ้น

| - riesuits                                                                                                    | inainainainainainainainainainainainainai                                                                                                    |
|----------------------------------------------------------------------------------------------------|----------------------------------------------------------------------------------------------------|
| Summary                                                                                                    |                                                                                                    |
| Boundaries                                                                                                    |                                                                                                    |
| Plane Cuts                                                                                                    |                                                                                                    |
| Iso-Surfaces                                                                                                    |                                                                                                    |
| Flow Pathlines                                                                                                    |                                                                                                    |
| Point Probes                                                                                                    |                                                                                                    |
|                                                                                                    |                                                                                                    |
| View a Summa                                                                                                    | ary of Your Results                                                                                                    |
| Final Report                                                                                                    | ary of Your Results                                                                                                    |
| View a Summa<br>In this step, you can vie<br>here (and in subsequen<br>selected earlier. If you w<br>the Units step (using the<br>return to this step to view | ary of Your Results<br>w a tabular summary of your results. By default, the results<br>t steps of the Results phase) are shown in the unit system you<br>yould like to see the results in a different unit system, return to<br>wizerd Navigator above), change the unit system, and then<br>w your results in the new unit system. |

รูปที่ 4.22 ภาพการดูผลการจำลอง

| lesh Inforr                                                                                                    | nation                                                                                                    |                                                                                        |                      |  |
|----------------------------------------------------------------------------------------------------|----------------------------------------------------------------------------------------------------|----------------------------------------------------------------------------------------|----------------------|--|
| Variable                                                                                                    | Va                                                                                                    | alue                                                                                   |                      |  |
| Mesh type                                                                                                    | Te                                                                                                    | strahedral me                                                                          | sh                   |  |
| Total number of                                                                                                    | cells 12                                                                                                    | 9541                                                                                   |                      |  |
| Tetrahedral cells                                                                                                    | 12                                                                                                    | 9541                                                                                   |                      |  |
| Wedge cells                                                                                                    | 0                                                                                                    |                                                                                        |                      |  |
| Hexahedral cells                                                                                                    | 0                                                                                                    |                                                                                        |                      |  |
| Pyramid cells                                                                                                    | 0                                                                                                    |                                                                                        |                      |  |
| olver Infor                                                                                                    | mation                                                                                                    | ĺ:                                                                                     |                      |  |
| olver Infor<br>Variable                                                                                                    | mation<br>Discret                                                                                              | ization Scl                                                                            | eme                  |  |
| olver Infor<br>Variable<br>Pressure                                                                                                    | Discret                                                                                                    | ization Scl                                                                            | eme                  |  |
| o <b>lver Infor</b><br>Variable<br>Pressure<br>Momentum                                                                                              | mation<br>Discreti<br>Standard<br>First Orde                                                                   | ization Scl<br>1<br>er                                                                 | eme                  |  |
| <b>Olver Infor</b><br>Variable<br>Pressure<br>Momentum<br>Kinetic Energy                                                                             | Discret<br>Standard<br>First Orde                                                                              | ization Scl<br>1<br>er                                                                 | eme                  |  |
| <b>Olver Infor</b><br>Variable<br>Pressure<br>Momentum<br>Kinetic Energy<br>Dissipation                                                              | mation<br>Discreti<br>Standard<br>First Orde<br>First Orde                                                     | ization Scl<br>I<br>er<br>er                                                           | eme                  |  |
| Olver Infor<br>Variable<br>Pressure<br>Momentum<br>Kinetic Energy<br>Dissipation<br>Gradient comput                                                  | Mation<br>Discreti<br>Standard<br>First Orde<br>First Orde<br>First Orde<br>ation N                            | ization Scl<br>I<br>er<br>er<br>er<br>ode Based                                        |                      |  |
| Colver Infor<br>Variable<br>Pressure<br>Momentum<br>Kinetic Energy<br>Dissipation<br>Gradient comput<br>Turbulence Mod                               | Discret<br>Standard<br>First Orde<br>First Orde<br>First Orde<br>ation N<br>el R                               | i<br>i<br>i<br>er<br>er<br>ode Based<br>ealizable k-e                                  | eme                  |  |
| Olver Infor<br>Variable<br>Pressure<br>Momentum<br>Kinetic Energy<br>Dissipation<br>Gradient comput<br>Turbulence Mod                                | Discrete    Standard    First Orde    First Orde    First Orde    Attorney    Rel                              | ization Scl<br>I<br>er<br>er<br>ode Based<br>ealizable k-e                             | eme                  |  |
| Colver Infor<br>Variable<br>Pressure<br>Momentum<br>Kinetic Energy<br>Dissipation<br>Gradient comput<br>Turbulence Mod                               | Discreti    Standard    First Orde    First Orde    Attorn N    el    R                                        | ization Scl<br>i<br>er<br>er<br>ode Based<br>ealizable k-e                             | eme<br>osion<br>cal) |  |
| Colver Infor<br>Variable<br>Pressure<br>Momentum<br>Kinetic Energy<br>Dissipation<br>Gradient comput<br>Turbulence Mod<br>ressure Di<br>From Boundar | Mation<br>Discreti<br>Standarc<br>First Orde<br>First Orde<br>First Orde<br>ation N<br>el R<br>ation N<br>el R | ization Scl<br>d<br>er<br>er<br>edizable k-e<br>ceaizable k-e<br>Soos (pas<br>Soundary | eme<br>osion<br>cal) |  |

รูปที่ 4.23 ภาพตารางแสดงค่าที่ได้

#### 4.2.2 การทดลอง

จากการจำลองการทำงานของใบพัดในทางโปรแกรม ทำให้ทราบถึงแรงที่กระทำต่อใบพัด แต่ละใบในองศาการเคลื่อนที่ต่างๆ แล้วหาค่าแรงที่เกิดขึ้นและพิจารณาว่าใบพัดจะทำงานได้จริง หรือไม่ ซึ่งหลักการคำนวณและการคำนวณจะกล่าวถึงในบทต่อไป โดยที่ลำดับการคำเนินงานมี ดังนี้

ก. ขั้นตอนการประกอบชิ้นส่วนต่างๆ
 นำชิ้นส่วนต่างๆมาประกอบเข้าด้วยกัน ดังรูป

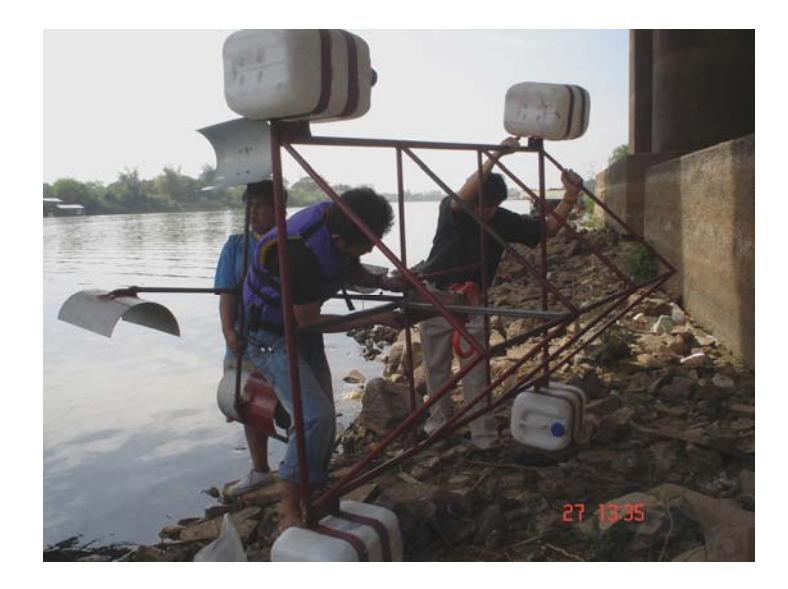

รูปที่ 4.24 ภาพการประกอบส่วนต่างๆ

# ขั้นตอนการทดสอบการทำงาน

เมื่อทำการประกอบชิ้นส่วนต่างๆแล้ว ทำการทคสอบโดยนำโครงสร้างที่ได้ทำการ ทดลอง โดยสถานที่ที่ทำการทคลองในครั้งนี้คือ บริเวณใต้สะพานเสรีประชาธิปไตย อำเภอเมือง จังหวัดอุบลราชธานี ในการวัดผลที่ได้จะทำการวัดความเร็วในการหมุนของแกนเพลาส่งกำลังว่า ได้จำนวนกี่รอบต่อนาที โดยที่ในการทดสอบครั้งนี้ไม่มีการต่อเพลาส่งกำลังเข้ากับปั้ม

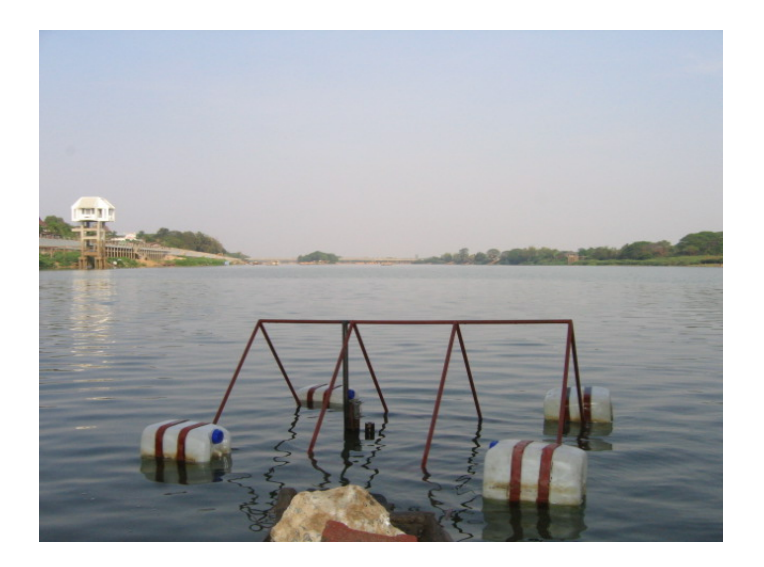

รูปที่ 4.25 ภาพการทคสอบ

## การบันทึกผลการทดสอบ

ในการบันทึกผลการทคสอบการทำงานของเครื่องสูบน้ำพลังน้ำในครั้งนี้จะทำการ วัคผลที่ได้จากอัตราความเร็วรอบของเพลาส่งกำลังโดยใช้เครื่องมือที่มีชื่อว่า "เครื่องมือวัด ความเร็วรอบ" โดยค่าที่ได้จะวัดเป็นหน่วยของ รอบต่อนาที (rev/min) โดยทำการติดแทบ สะท้อนแสงที่บริเวณที่ต้องการวัดแล้วทำวัดโดยที่เครื่องจะทำการฉายแสงไปยังแทบสะท้อนแสง แล้วจะสะท้อนกลับมายังเครื่อง เครื่องจะทำการกำนวณก่าที่ได้

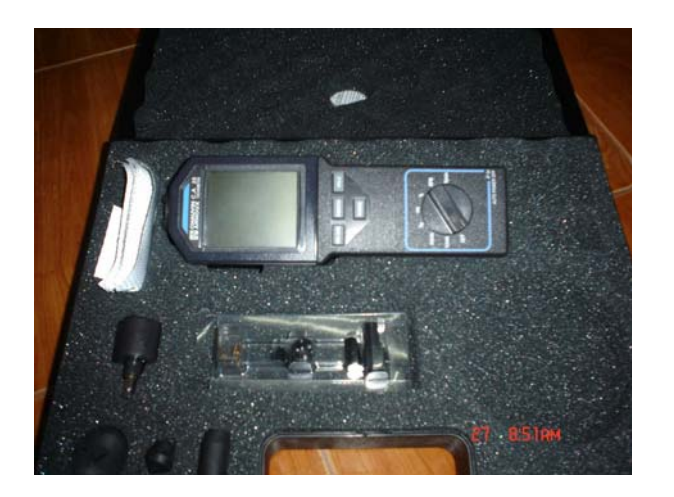

รูปที่ 4.26 ภาพเครื่องวัคความเร็วรอบ

ส่วนในการวัดอัตราการ ใหลของน้ำที่เครื่องสามารถทำได้ จะวัดโดยใช้การวัด อย่างง่ายคือ จะทำการวัดปริมาณของน้ำที่สูบขึ้นมาได้แล้วทำการจับเวลา นำค่าที่ได้มาทำการ กำนวณหาอัตราปริมาณของการไหล (m³/s)